## 将搜索结果输出到Excel

JIRA 可以让你轻松地将问题导航器中搜索到的问题结果输出为Microsoft Excel格式。你可以通过Excel表单再对JIRA问题自定义整理数据格式,甚至发布通过格式的统计图表。

## 输出到 Microsoft Excel

- 1. 点击顶部导航菜单栏胡'问题'链接。
- 定义搜索条件,(具体方法参见'搜索问题',)直到在问题导航器中看到 你希望的问题结果。

🗥 请注意:

- 不建议一次输出将太多的问题 (例如 好几百个搜索到的问题)
  要更改输出的问题数量,只需更改URL的 tempMax 参数的数值。
- 1. 点击 'Views' 菜单, 并选择下面的选项中的一个:
  - 'Excel (所有字段)' 这个选项将输出JIRA中定义的所有字段 (不 包括备注)。
  - ′′′′Excel (当前字段)′— 这个选项只输出问题导航器中显示的字段。
- 1. 文件名为 '<公司名 JIRA> <项目>.xls' 的Excel文件就被保存到你指定 的路径。你可以编辑这个Excel文件。

这是一个用Microsoft Excel打开的JIRA输出问题的截图:

## blocked URL

## 相关主题

将搜索结果输出到 Microsoft Word